# US Robotics モデムをシスコ ルータのコンソー ルポートに取り付ける方法

### 内容

<u>概要</u> <u>前提条件</u> <u>要件</u> <u>使用するコンポーネント</u> <u>表記法</u> <u>実行されるタスク</u> <u>詳細手順</u> <u>その他</u> <u>ディップ スイッチ</u> <u>初期化文字列</u> 関連情報

#### 概要

このドキュメントでは、RJ-45 コンソール ポートを搭載したシスコ ルータのコンソール ポート に US Robotics モデムを接続する方法について説明します。この手順は、他のブランドのモデム にも使用できますが、同等の初期化ストリングについてはモデムのドキュメンテーションを参照 する必要があります。

警告:保護されていないモデムはコンソールポートに接続しないでください。コンソール ポートでは、キャリア検知が失われてもユーザをログ オフしないため、セキュリティ ホールが発生します。これを回避するには、セキュリティが施されたモデムを使用するか、AUX ポート経由で接続します。モデムをコンソール ポートに取り付ける場合の利点と不都合については、「モデムとルータの接続ガイド」を参照してください。

注:このドキュメントでは、ルータのAUXポートにモデムを設定する手順については説明しません。モデムを AUX ポートに接続する方法の詳細は、「EXEC ダイヤルイン接続用の AUX ポート でのモデムの設定」を参照してください。

### <u>前提条件</u>

#### <u>要件</u>

このドキュメントに特有の要件はありません。

使用するコンポーネント

このドキュメントの内容は、特定のソフトウェアやハードウェアのバージョンに限定されるもの ではありません。

このマニュアルの情報は、特定のラボ環境に置かれたデバイスに基づいて作成されました。この ドキュメントで使用するすべてのデバイスは、初期(デフォルト)設定の状態から起動していま す。実稼動中のネットワークで作業をしている場合、実際にコマンドを使用する前に、その潜在 的な影響について理解しておく必要があります。

#### 表記法

ドキュメント表記の詳細は、『<u>シスコ テクニカル ティップスの表記法』を参照してください。</u>

### <u>実行されるタスク</u>

- モデムをコンソール接続用に設定します。コンソールポートにはリバース Telnet の機能がないため、このモデムの初期化ストリング(init string)では、モデムを接続する前にルータのコンソールポートを設定する必要があります。
- ルータのコンソールポートにモデムを接続します。
- •着信コールを受け入れるようにルータを設定します。

これらのタスクについては、次のステップ バイ ステップの項で説明します。

### <u>詳細手順</u>

次の手順に従って、US Robotics モデムをシスコ ルータのコンソール ポートに取り付けます。

 モデムを PC に接続します。この手順は、モデムにアクセスして init string を設定するため に必要です。「Terminal」というマークがある RJ-45-to-DB-9 アダプタを PC の COM ポー トに接続します。アダプタの RJ-45 側の端を、フラットサテン型のロール型 RJ-45--RJ-45 ケーブル(部品番号 CAB-500RJ=)に接続します。このケーブルは、コンソール接続用にす べてのシスコ ルータに付属しています。また、このロール型ケーブルをモデムの DB-25 ポ ートに接続するには、「MODEM」と記されている RJ-45 to DB-25 アダプタ(部品番号 CAB-25AS-MMOD)も必要です。

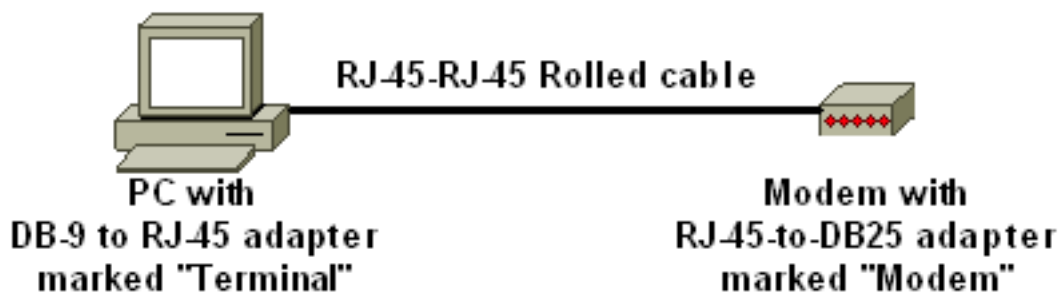

- 2. モデムの電源を切り、7 番目の DIP スイッチを下側に設定し、再び電源を入れます。これに よって工場出荷時のデフォルトに戻ります。この後、モデムの電源を再び切ります。DIP ス イッチの設定については、この文書の「その他」の項を参照してください。
- 3. DIP スイッチの、1 番、3 番、および 8 番を下側に設定し、他のすべてを上側に設定します 。再度モデムの電源を投入します。DIP スイッチの設定については、この文書の「その他」 の項を参照してください。

- 4. PC からモデムへのリバース TelnetPC 上で Hyperterminal などのターミナル エミュレーション ソフトウェアを使用し、手順1で接続した COM ポート経由で PC 側のモデムにアクセスします。COM ポートを経由して PC のモデムにアクセスしたら、次に示すように初期化ストリングを適用する必要があります。例については、『シスコの Access サーバと組み合わせて動作させるためのクライアント モデムの設定方法』の「HyperTerminal でのセッション例」を参照してください。
- 5. 次の初期化ストリングを入力します。これにより、希望する init string が NVRAM に書き込まれます。

at&f0qle0s0=1&b0&n6&u6&m4&k0&w

注:上の文字列の0は0です。init string の詳細については、この文書の「その他」の項を参照してください。注:モデムからOK応答が返されます。モデムから応答がない場合は、モデムのハードウェアやケーブルが正しく動作しているかどうかを確認してください。

- 6. モデムの電源を切ります。
- 7. ロール型 RJ-45 ケーブルを PC 側の RJ-45-to-DB-9 アダプタからはずし、ルータのコンソー ル ポートに取り付けます。

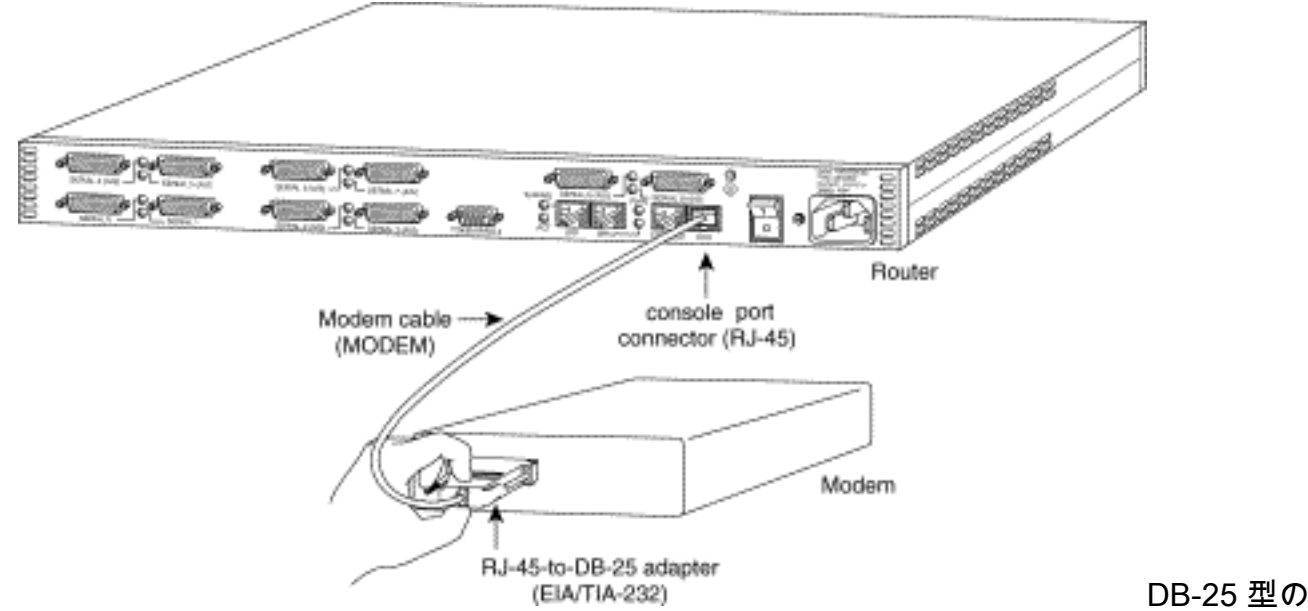

コンソール ポートを搭載したルータの場合は(たとえば、Cisco 4500、7200 および 7500)、DB-25-to-DB-25 ヌルモデム ケーブルが必要です。このケーブルは、ほとんどの電 化製品販売店で購入できます。**注:両端に**RJ-45-to-DB-25アダプタ(部品番号CAB-25AS-MMOD)が付いたロール型RJ-45-to-RJ-45フラットサテンケーブルは、信号ペアが正しくな いため使用できません。

- 8. DIP スイッチの、1 番、4 番、6 番、および 8 番を下側に設定し、他のすべてを上側に設定 します。DIP スイッチの設定については、この文書の「その他」の項を参照してください。
- 9. モデムの電源を投入します。

#### 10. ルータの設定

maui-rtr-10(config)#line con 0

maui-rtr-10(config-line)#login

!-- Authenticate incoming connections using the password configured on the line. !-- This
password is configured below: maui-rtr-10(config-line)#password cisco
!-- The router will use this password (cisco) to authenticate incoming calls. !-- For

security purposes, replace "cisco" with a password that is not well known. maui-rtr-10(config-line)#**exec-time 5 0** 

!-- Set the exec timeout to be 5 minutes and 0 seconds !-- This exec timeout clears the
EXEC session after 5 minutes of inactivity !-- For information refer to the <u>Modem-Router</u>
<u>Connection Guide</u> maui-rtr-10(config-line)#speed 9600

!--- console line speed that should be used to communicate with the modem !--- This speed

matches the DTE speed configured in the init string (&u6) !--- Refer to the section <u>Miscellaneous</u> for more information

オプション設定:ルータにイネーブル シークレット パスワードがない場合は、着信接続が イネーブル モードに入ることができません。着信コールがイネーブル モードに入ることを 許可するには、コマンド enable secret password を使用してイネーブル パスワードを設定 します。

- 11. 電話回線がアクティブであり、機能していることを確認するには、アナログの電話を使用 します。その後、そのアナログ電話回線にモデムを接続します。
- 12. ルータから他のデバイス(PC など)への EXEC モデム コールを発呼して、モデムの接続 性をテストします。PC 上で Hyperterminal などのターミナル エミュレーション ソフトウ ェアを使用し、COM ポートのいずれかを経由して PC のモデムにアクセスします。COM ポートを経由して PC のモデムに接続したら、ルータに対してダイヤルを開始します。例 については、「HyperTerminal でのセッション例」を参照してください。注:コンソール のポート回線はポイントツーポイントプロトコル(PPP)を実行していないため、この接続に Microsoft Windowsダイヤルアップネットワーク(DUN)を使用してダイヤルすることはでき ません。
- 13. 接続が確立されたら、<Return> キーを押してルータのプロンプトを表示します。その後、 ダイヤルイン クライアントに対してパスワードが求められます。パスワードを正確に入力 します。注:このパスワードは、CONポート行に設定されているパスワードと一致してい る必要があります。

### <u>その他</u>

<u>ディップ スイッチ</u>

次の表では、US Robotics モデムの DIP スイッチの機能を一覧しています。

ON = 下、OFF = 上になります。

| DIP スイ<br>ッチ | 説明                                    |
|--------------|---------------------------------------|
| 1            | DTR を無効化                              |
| 0            | 音声/数値による結果コード                         |
| 3            | 結果コードの表示                              |
| 4            | コマンド モードでのローカル エコーの抑制                 |
| 5            | 自動応答の抑制                               |
| 6            | CD 無効化                                |
| 7            | 電源投入時および ATZ によりソフトウェアを<br>デフォルトにリセット |
| 8            | AT コマンドの設定認識                          |

#### <u>初期化文字列</u>

ここでの設定で入力した init string は、次の特性があります。

| AT コマ<br>ンド | 説明                                         |
|-------------|--------------------------------------------|
| &f0         | 工場出荷時のデフォルトに設定(フロー制御な<br>し)                |
| q1          | 結果コードの排除                                   |
| e0          | コマンドのエコーを行わない                              |
| s0=1        | 最初のリングに対して自動応答                             |
| &b0         | DTE スピードをフローティング                           |
| &n6         | 最高リンク速度(DCEレート)は9600bpsです                  |
| &u6         | DTE スピードの最大は is 9600(DTE は DCE<br>スピードに従う) |
| &m4         | ARQ/ノーマル モード                               |
| &k0         | データ圧縮を行わない                                 |
| &w          | 設定を NVRAM に保存                              |

## <u>関連情報</u>

- ・AUX ポート上のモデムにおける EXEC ダイヤルイン接続の設定
- モデムルーター接続ガイド
- アクセスダイヤル テクノロジーのサポート
- ・<u>テクニカルサポート Cisco Systems</u>